## BTE427 -Teknoloji Planlaması ve Uygulamaları

# QUIZIEI

Photography 101

#### **BETÜL YILMAZ - 21845103**

# **QUIZIET**

#### KASIM 2021

## İÇİNDEKİLER

| 1. Giriş/ Nasıl Ortaya Çıktı?              | 2     |
|--------------------------------------------|-------|
| 2. Uygulama Künyesi/ Nedir                 |       |
| 3. Öğrenme Etkinlikleri                    | 4-5   |
| 4. Calışma Modları                         |       |
| 5. Oyun Modları                            |       |
| 6. Başlamak İçin Gerekenler/ İçerik Aramak |       |
| 7. Kendi içeriğinizi oluşturun             | 12-15 |
| 8. Erişilebilirlik.                        |       |
| 9. Web-Mobil Uygunluk                      |       |
| 10. Kaynakça                               | 18    |

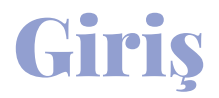

Herkes yaşamının belli bir döneminde ezber yapmaya ihtiyaç duyar. Belki bir telefon numarası, belki bir ders notu ya da bir şarkı sözü...Sonuçta her nedenle olursa olsun ezber yapmak önemli ve çoğu insana göre zor olan bir iştir.

Özellikle öğrencilik dönemlerinde en büyük korku ve sorun olarak karşımıza çıkmış ezber meselesi için kendimizce geliştirdiğimiz birtakım yöntemler vardır. Bunlardan biri bilgi kartlarıdır. de Aklımızda tutmakta zorlandığımız tarih, formül, terimler hatta yabancı kelimeler gibi bilgileri hazırlayacağımız bu kartlara yazarak daha kolay bir şekilde ezberleyebiliriz.

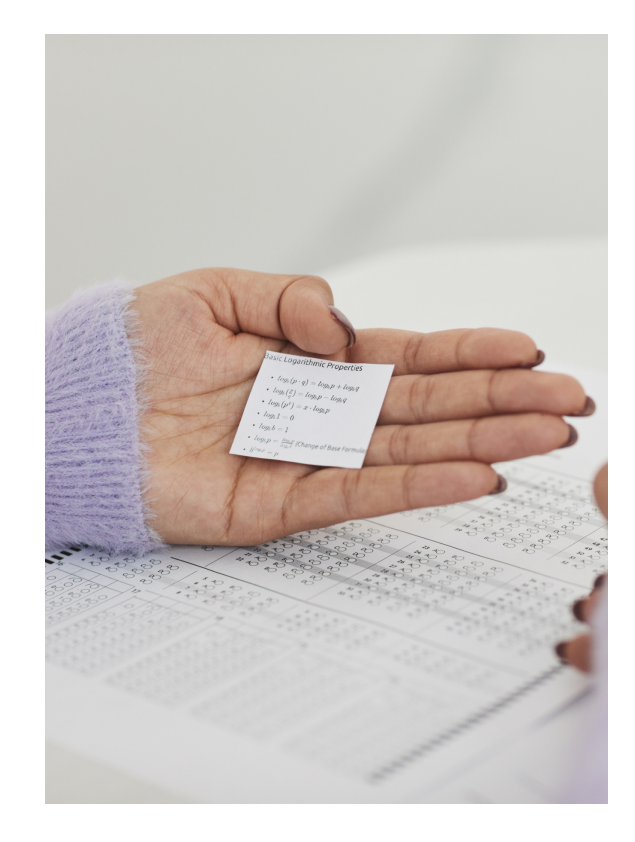

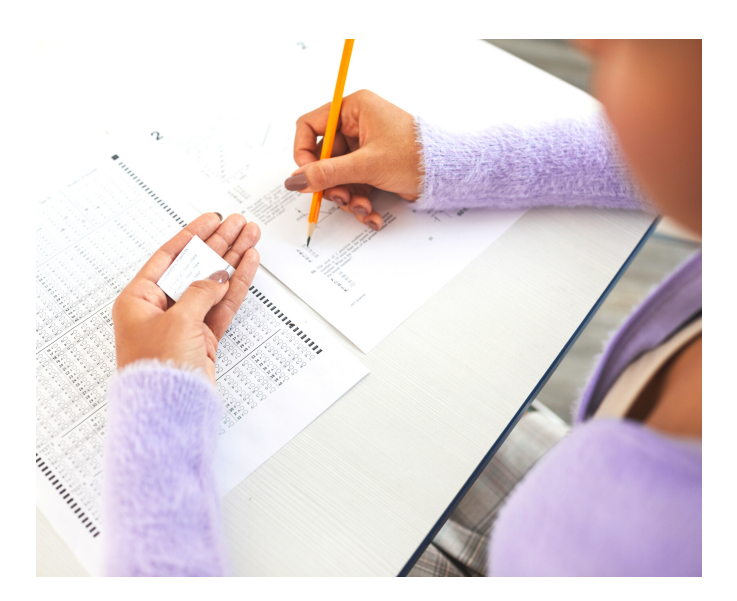

Ícatlar,
ihtiyaçtan
doğar.

#### Nasıl Ortaya Çıktı?

İşte Quizlet'in ortaya çıkış hikayesi de buna dayanıyor.

2005 yılında, lise ikinci sınıf öğrencisi olan Andrew Sutherland, Fransızca öğretmeni tarafından hayvan ismi ezberlemekle 111 görevlendirilmiş. Bunun ne kadar göz korkutucu bir görev olduğunu fark ettikten sonra, ezberlemede kendisine vardımcı olacak bir kolları program yazmak üzere sıvamış. 2005 yılında henüz tasarı fikri olan bu ürün 2007 yılında halka sunulmuş.

## Uygulama Künyesi

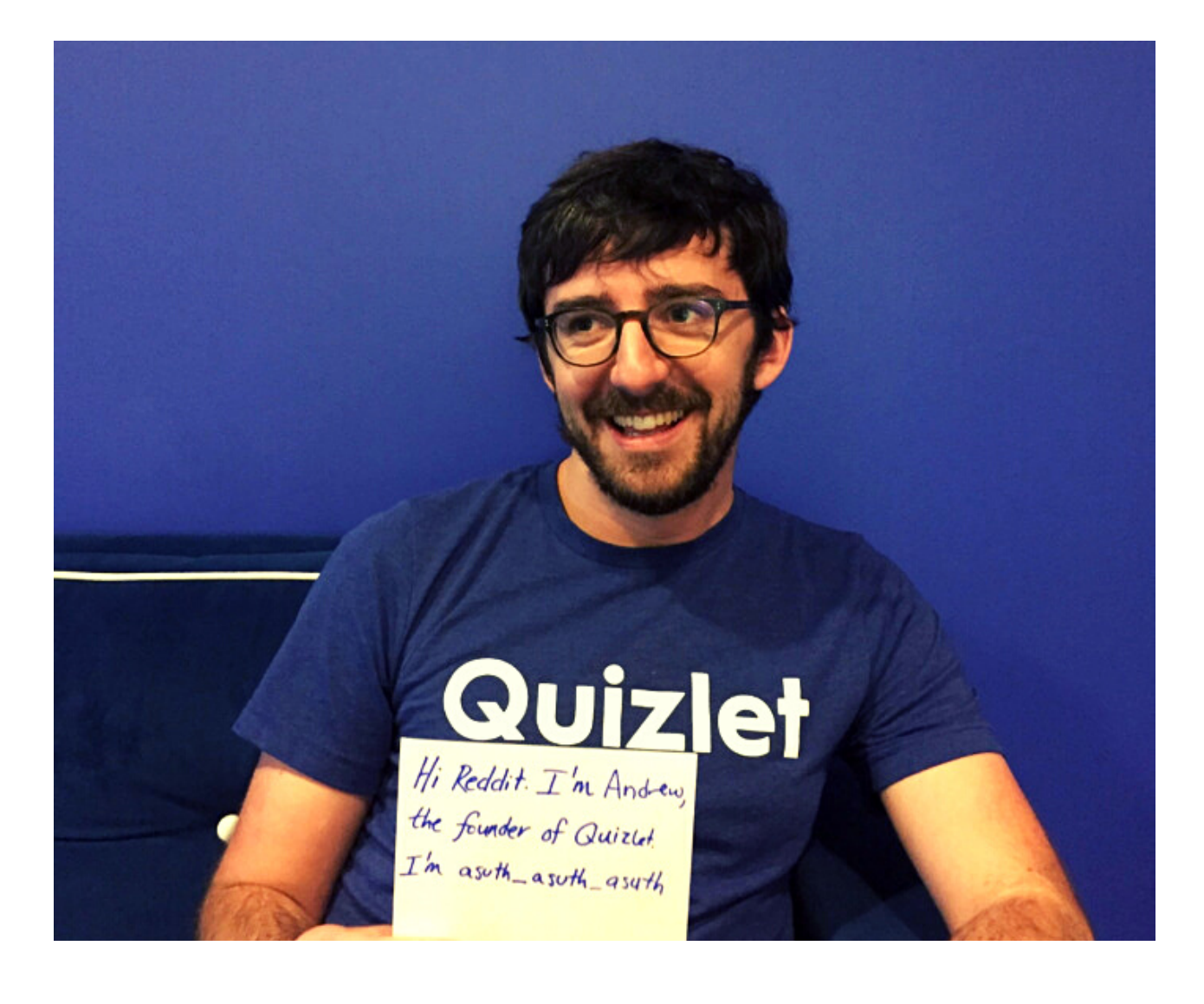

| Kurucusu          | Andrew Sutherland                   |  |
|-------------------|-------------------------------------|--|
|                   |                                     |  |
| Kuruluş<br>Tarihi | Ekim 2005, Albany, Kaliforniya, ABD |  |
|                   |                                     |  |
| Genel<br>Merkezi  | San Francisco, Kaliforniya, ABD     |  |

#### Nedir?

Quizlet, içerisinde bulunan çeşitli etkinlikleri ile farklı öğrenme stillerine sahip öğrenciler için öğrenmeyi daha eğlenceli hale getireceğini düşündüğüm, çevrimiçi öğrenme ve biz öğretmen adayları için çok yönlü bir öğretme aracı olduğunu söyleyebilirim.

## Öğrenme Etkinlikleri

Öğrencilerin kendi ihtiyaçlarına göre özelleştirilmiş terimler ve tanımlar oluşturmasına olanak tanır. Bu terim setlerine daha sonra çeşitli modlar çalışılarak öğrenciler erişebilir. Kısaca; elimizde bir etkinliğin olması yeterlidir, bu etkinlik diğer çalışma modlarına uyarlanır.

| ÇĂLIŞ       |        |                      |      | OYUNLÂR  |                  |
|-------------|--------|----------------------|------|----------|------------------|
| KARTLAR ÖĞR | EN YAZ | ر (۲)»)<br>Dinle-yaz | TEST | Eşleştir | O S<br>YERÇEKİMİ |

#### ÇALIŞMA MODLARI

| ÇĂLIŞ    |            |     |               |      |
|----------|------------|-----|---------------|------|
| <u> </u> | $\bigcirc$ |     | <u>د(</u> )») |      |
| KARTLAR  | ÖĞREN      | YĂZ | DİNLE-YAZ     | TEST |
|          |            |     |               |      |

- Sınıf içinde ve dışında kullanılabilecek 5 farklı etkinlik sunar.
- Kişiselleştirilmiş öğrenmeyi destekler.
- Bireysel öğrenci ilerlemesi takip edilebilir.

#### **OYUN MODLARI**

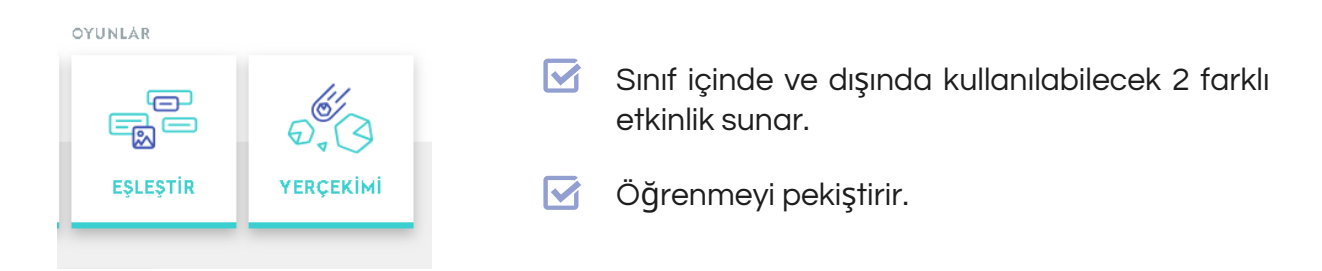

## Öğrenme Etkinlikleri

#### **QUIZLET LIVE**

66

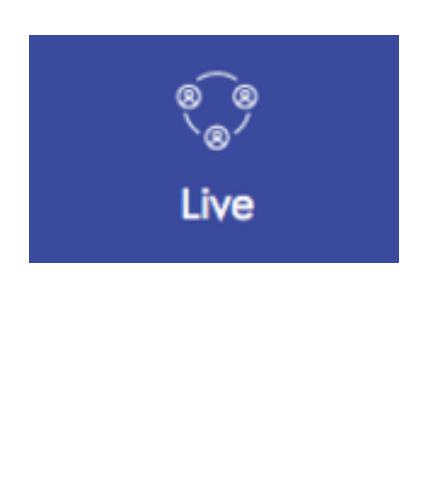

- Sınıf içinde ve dışında kullanılabilecek etkinlik sunar. (Kahoot' a benzer)
- 🗹 🛛 Bireysel ya da takım olarak oynanabilir.
- Her öğrenciyi öğrenmeye dahil etmek için rekabet ve işbirliğini harmanlayan bir sınıf oyunudur.
- Sınıf içi etkileşimi artırır. Çünkü öğrencilerin oyunda ilerlemek ve kazanmaları için, iletişim kurmaları ve birlikte çalışmaları gerekir.
- 🗹 İşbirlikli öğrenmeyi destekler.

İşbirlikli öğrenmenin en belirgin özelliği öğrencilerin ortak bir amaç doğrultusunda küçük gruplar halinde birbirinin öğrenmesine yardım ederek çalışmalarıdır.

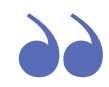

Öğretmen öğrencilerin oyuna katılması için tıpkı Kahoot aracında olduğu gibi sayfa yüklendiğinde, o sayfayı bir projektörde veya büyük ekranda öğrencilere gösterir.

- Öncelikle oyun kart seti üzerinden çalışıyor ve oynamak için bir bilgi kartı setinde en az altı karta ihtiyaç var.
- Öğrenciler cihazlarını kullanarak www.quizlet.live'a girerek öğretmenlerinden almış oldukları katılım kodu ile giriş yaparlar.
- Öğrenciler kodu girdikten sonra oyuna katılmak için adlarını ekleyebilirler.
- Öğretmen, herkes oyuna katılır katılmaz öğrencileri gruplarına atamak için kodun altındaki butona tıklar ve oyun başlar.

## Çalışma Modları

#### KARTLAR

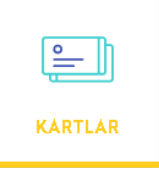

Bu mod, kağıt bilgi kartlarına benzer. Öğrencilere her terim-tanım ya da soru-cevap için ok tuşlarını kullanarak veya fare imleci ile tıklayarak çevirebilecekleri bir "kart" gösterilir. Kartın bir yüzünde resim, bir yüzünde kelime veya her ikisi birden bulunabilir.

| Quizlet Giriş sayfası Açıklamalar Dosyalarını                                                                                                    | z Y Oluştur Y          | Quizlet Giriş sayfası Açıklamalar Dosyalarınız v Olüştur v                                                                                                    |                                             |
|----------------------------------------------------------------------------------------------------|------------------------|----------------------------------------------------------------------------------------------------|---------------------------------------------|
| Bilgisayaarın don                                                                                                    | anımları               | Bilgisayaarın donanımları                                                                                                    |                                             |
| stinit ordinal<br>CALIS<br>CALIS | Sabit Disk (Hard Disk) | sker order<br>EUVE (mag akkele<br>CA15<br>CA15<br>Ca15<br>Ca15 | Bilgilerin kalıcı olarak<br>depolandığı yer |
| Eşleştir<br>10.*<br>Yerçekimi                                                                                                    | < v₄ → 📼 C             | Eşteştir<br>is *                                                                                                    | < v₄ →                                      |

#### ÖĞREN

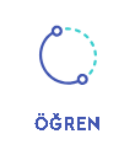

Öğren modunda içeriği ne kadar iyi bildiğinize bağlı olarak özel bir çalışma planı hazırlanır. Siz doğru cevap verdikçe seviyeniz kolaydan gelişmişe doğru ilerler ve çoktan seçmeli sorular da zorlaşarak yazılı sorulara dönüşür.

| 🗘 Öğren 🗸 | Bilgisayaarın donanımları                            |           | Seçenekler |
|-----------|------------------------------------------------------|-----------|------------|
|           | Tanım ∢)<br>tüm donanım birimlerini birbirine bağlar |           |            |
|           | Cevabiniz                                            |           |            |
|           | İngilizce olarak yaz                                 |           |            |
|           | Bilmiyor musun?                                      | Cevap ver |            |

### Çalışma Modları

| 🗘 Öğren \vee                                                                                                    | 🗘 Öğren 🗸 | ğren → Bilgisayaarın donanımları                                                                                                    |  |
|----------------------------------------------------------------------------------------------------|-----------|----------------------------------------------------------------------------------------------------|--|
| İyi gidiyor, başarabilirsinl<br>ILERLEME DURUMU<br>4 terim çalışıldı<br>Öğrenme moduna geçmek için ü terim katdı                                    |           | Tatum 🔹<br>sadece okunabilir bellek                                                                                                   |  |
| Bu turda çalışılan terimler                                                                                                    |           |                                                                                                    |  |
| anakart tüm donanım birimlerini birbirine bağlar                                                                                                    |           | Kendini kötü hissetmemelisin çünkü öğrenmek hep zaman alır.     Cevabımı değiştir: Cevabım doğruydu       X     rom       Doğru cevap |  |
| ram bellek geçici hafıza<br>↓ ④                                                                                                    |           | Devam etmek için herhangi bir tuşa basın Devam et                                                                                     |  |
| 6                                                                                                    |           |                                                                                                    |  |
| Uygulama esnasında veya<br>sonrasında çalışırken<br>takıldığımız terimleri daha<br>net görebilmek adına yıldıza<br>tıklayarak öne çıkarabilirsiniz. |           | <b>Bir eleştiri</b><br>Cevabın doğru kabul<br>edilebilmesi için birebir aynı<br>olması gerekiyor.                                     |  |

#### YAZ

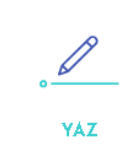

Yaz modu, çalışma materyalinizle ilgili bilginizi ölçer ve daha sonra çalışmanız sırasında daha iyi olmanız gerekenlerin takip edilmesini sağlar.

İlk turu tamamladıktan sonra Yaz modu ilk seferinde yanıldığınız soruların sorulacağı ikinci tura geçer. Yaz modunda çalışmayı tamamlamak ve sonuçlarınızı görmek için her soruya iki kez tam olarak doğru şekilde cevap vermeniz gereklidir.

| Quizlet | Giriş sayfası | Açıklamalar | Dosyalarınız 🗸 Cluştur 💙                 | Plus'ta %90 indirim | Q Çalışma setleri, ders |
|---------|---------------|-------------|------------------------------------------|---------------------|-------------------------|
|         | < Geri        |             |                                          |                     |                         |
|         | . VAZ         |             | Bilgilerin kalıcı olarak depolandığı yer |                     | Bilmlyorum              |
|         | KALAN         | 4           |                                          |                     |                         |
|         | YANLIŞ        | 0           |                                          |                     |                         |
|         | DOĞRU         | 0           |                                          |                     |                         |
|         |               |             |                                          |                     | Cevap                   |
|         |               |             | INGILIZCE OLARAK YAZ                     |                     |                         |

## Çalışma Modları

| Quizlet Giriş sayfası Açıklamalar | r Dosyalarınız V Oluştur V                              | Plus'ta %90 indirim                      | 🝳 Çalışma setleri, ders kita 👔 |
|-----------------------------------|---------------------------------------------------------|------------------------------------------|--------------------------------|
| KALAN 0<br>YANLIŞ 0               | <b>1. tur</b><br>₄/₄ - 100%<br>✓ Sabit Disk (Hard Disk) | Bilgilerin kalıcı olarak depolandığı yer | Baytan başta                   |
|                                   | ✓ ram bellek                                            | geçici hafıza                            |                                |
| ₩Seçenekler                       | ✓ anakart                                               | tüm donanım birimlerini birbirine bağlar |                                |

#### DİNLE - YAZ

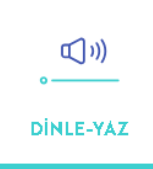

Dinle-Yaz modu, duyduklarınızı yazmanızı isteyerek terimleri doğru şekilde yazmayı öğrenmenizi sağlar. Bir kelimeyi yanlış yazdıysanız yazmadığınız harfler vurgulanır ve kelime size okunur.

| Quizlet Giriş sayfası Açıklamalar Dosyalarınız v Cluştur V | Quizlet Giriş saytası Açıklamalar Dosyalarmız v Otuştur v |
|------------------------------------------------------------|-----------------------------------------------------------|
| Geri      Monte-vaz      PERISTIRMEK (CIN YENIDEN YAZ      | <pre>&lt; Geri ram bellek</pre>                           |
| geçici hatiza                                              | BUTUR 2/4                                                 |
| #ESegenetier                                               | 12 Seçenekler                                             |

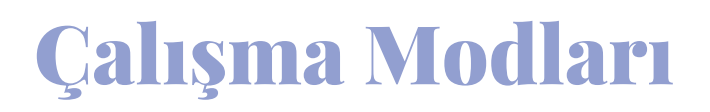

#### TEST

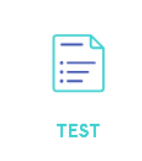

Son olarak sınavda ne kadar iyi olacağınızı görmek için 4 farklı soru tipi ile (çoktan seçmeli, doğru-yanlış, eşleştirme, boşluk doldurma) kendinizi deneyebilirsiniz.

| Test ~ | 0 / 4<br>Bilgisayaarın donanımları                                                                | S Test ∨ | <b>3 / 4</b><br>Bilgisayaarın donanımları |
|--------|---------------------------------------------------------------------------------------------------|----------|-------------------------------------------|
| F      | 2 doğru/yanlış tipi soru                                                                          | F        | 1 çoktan seçmeli soru                     |
|        | Taram 4) Terim 4) 1/4<br>Bilgiterin kaluci olarak<br>depolandiĝi yer<br>Cevabr se;<br>Doĝru Vanis |          | Tanm                                      |
|        | Tanım <b>4)</b> Terin <b>4)</b> 2/4                                                               |          | ram bellek Sabit Disk (Hard Disk)         |

#### **Oyun Modları**

#### EŞLEŞTİR

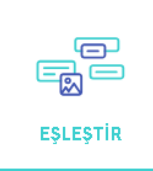

Terimleri ve tanımları eşleştirmek ve en yüksek puanı almak için birlikte zamana karşı yarışın!

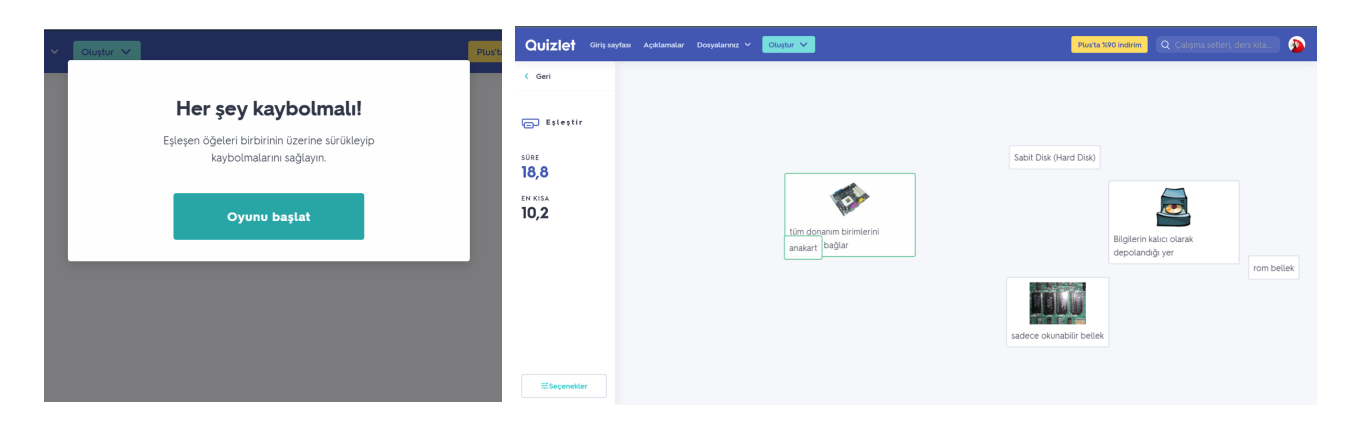

### **Oyun Modları**

#### YERÇEKİMİ

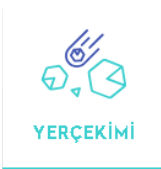

Yerçekimi, doğru cevaplar vererek asteroitlerin gezegeninize çarpmasını önlediğiniz yüksek tempolu bir çalışma oyunudur. Verdiğiniz her doğru cevapla bir sonraki seviyeye biraz daha yaklaşırsınız.

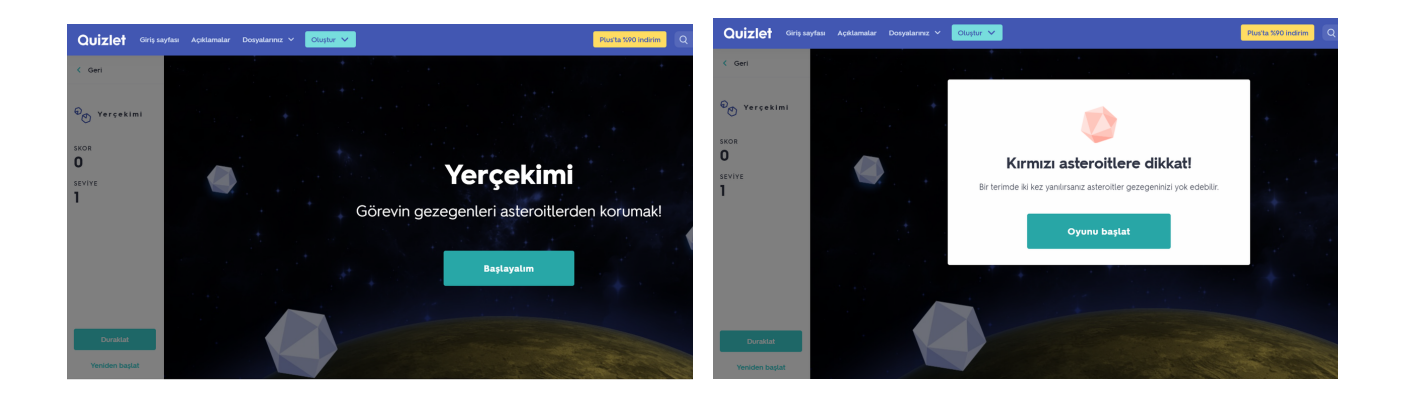

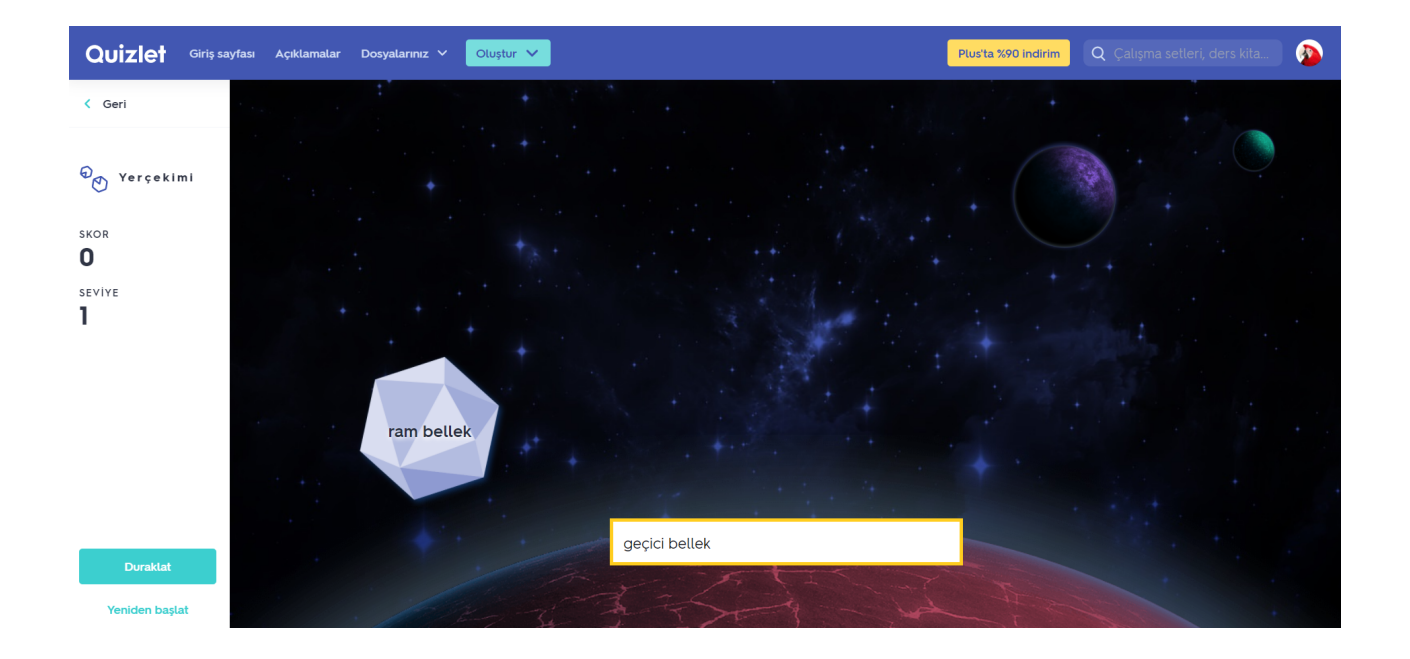

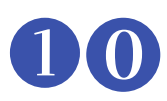

## Başlamak İçin Gerekenler

- Bir hesap için kaydolun.
- Başkaları tarafından oluşturulan içeriği arayın veya kendi setinizi oluşturun.
- Setleri öğrencilerle paylaşmak için bir sınıf oluşturun.
- Quizlet'in iOS ve Android için ücretsiz mobil uygulamalarını indirin.

| Üye olun Oturum açın                          |
|-----------------------------------------------|
| G Google ile devam edin                       |
| VEYA E-POSTA                                  |
| DOĞUM GÜNÜ<br>7 ~ Nisan ~ 1999 ~ ?<br>E-POSTA |
| betul9953@gmail.com                           |
| ÖNERİLEN KULLIMNICI ADI                       |
| betul9953                                     |
| ŞİFRE                                         |

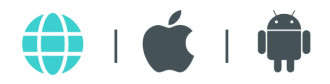

## İçerik Aramak Q

- 🗹 🛛 Başlıkta "Ara" seçeneğini arayın.
- Bir anahtar kelime, konu, kitap başlığı vb. girin.
- Aramanızı filtreleyerek istediğiniz sonuca hızlı bir şekilde ulaşabilirsiniz.

|        |               |                     |                 |                |                      |              |          |         |                     |          |        |           |    | Ť |
|--------|---------------|---------------------|-----------------|----------------|----------------------|--------------|----------|---------|---------------------|----------|--------|-----------|----|---|
| uizlet | Giriş sayfası | Açıklamalar         | Dosyalarınız 🗸  | Oluştur 🗸      |                      |              |          |         |                     | Ücretsiz | deneme | Q Böt     | te |   |
|        |               | ۹ <b>Bö</b>         | ite             |                |                      |              |          |         |                     |          |        | ×         |    |   |
|        |               | Tüm sonuçlar        | Çalışma setleri | Ders kitapları | Sorular              | Kullanıcılar | Sınıflar | Dersler |                     |          |        |           |    |   |
|        |               | Çalışma s           | setleri         |                |                      |              |          |         |                     |          | т      | ümünü göi | r  |   |
|        |               | Te boté<br>17 terim |                 |                | bote #2<br>100 terim |              |          |         | te bote<br>10 terim |          |        |           |    |   |

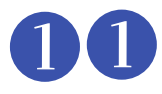

## Kendi İçeriğinizi Oluşturun

Özelleştirmek için mevcut bir setin bir kopyasını oluşturun.

#### Veya

- Terimleri ve tanımları girin, dilleri seçin.
- Zamandan tasarruf edin: Malzemenizi içe aktarın, otomatik tanımlamayı kullanın.
- Daha fazla bağlam: Görüntü ekleyin, diyagramı etiketleyin, ses kaydedin.

|                             |                | 4            |
|-----------------------------|----------------|--------------|
| çıklamalar Dosyalarınız V   | Oluştur 🗸      |              |
| ् Böte                      |                |              |
| üm sonuçlar Çalışma setleri | Ders kitapları | Sorular      |
| Çalışma setleri             |                |              |
| Te boté                     |                | bote #2      |
| 17 terim                    |                | 100 terim    |
| W quizlette2974032          | Önizleme       | 🀞 Leilanii21 |
| )ers kitapları              |                |              |
|                             |                |              |

N

| Yeni çalışma seti oluştur           |                                                                                                 |                                                 | Oluştur |
|-------------------------------------|-------------------------------------------------------------------------------------------------|-------------------------------------------------|---------|
| Renkler                             |                                                                                                 |                                                 |         |
| Word, Excel, Google Dom Juden aktar | Herkes görebilir<br>Değiştir                                                                    | Yalnızca ben değişiklik yapabilirim<br>Değiştir | c 🗉 (   |
| *                                   | <b>Bir görseli ekle ve etiketle</b><br>İstediğiniz herhangi bir resmi sürükleyip bırakın veya b | ir resim seç.                                   | (       |

Eğer içeriklerimizi daha önceden "Word, Excel ya da Google Dokümanlar" gibi platformlarda hazırlamışsak doğrudan içe aktarabiliriz.

|                 |                    |     | ya yapıştıradıtırısınız (mord, excel, Gööğle Döcs VD. delgeter)                          |
|-----------------|--------------------|-----|------------------------------------------------------------------------------------------|
| Kelime 1        | Tanım 1            |     |                                                                                          |
| Kelime 2        | Tanım 2<br>Tanım 3 |     |                                                                                          |
|                 |                    |     |                                                                                          |
|                 |                    |     |                                                                                          |
|                 |                    |     |                                                                                          |
|                 |                    | ~   |                                                                                          |
|                 |                    | 1   |                                                                                          |
|                 |                    |     |                                                                                          |
| °erim ∨eya tanı | m arasında         |     | Kartlar arasında                                                                         |
| ierim veya tanı | m arasında         | 0 - | Kartlar arasında<br><ul> <li>Yeni satır</li> <li>Noktalı virgül</li> <li>\n\n</li> </ul> |

Linke tıkladığımızda bu içerikleri hangi formatta aktaracağımızı belirtmemiz gerekiyor.

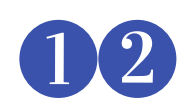

| K                                | endi                                                          | İçeriğinizi                                        |
|----------------------------------|---------------------------------------------------------------|----------------------------------------------------|
| 0                                | luştı                                                         | urun                                               |
|                                  | Herkes görebilir<br>Değiştir                                  | alnızca ben değişiklik yapabilirim<br>Değiştir 🕞 😑 |
| r <b>seli ekle</b><br>esmi sürük | <b>e ve etiketle</b><br>leyip bırakın veya <mark>bir r</mark> | esim seç.                                          |

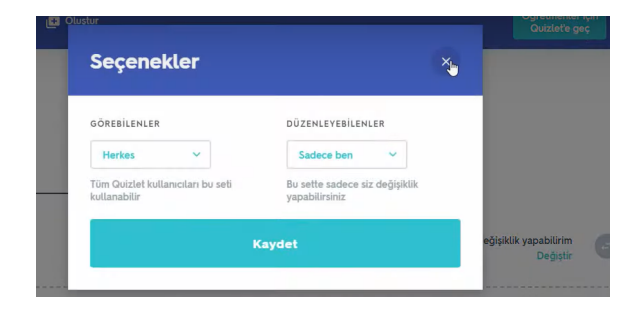

Çalışma setimizin görünürlüğünü yapabileceğine karar verebiliriz.

değiştirebiliriz. Kimlerin değişiklik

| ∕b'den | aktar                                                                                                    | Herkes görebilir<br>Değiştir | Yalnızca ben değişiklik yapabilirim<br>Değiştir |     |
|--------|----------------------------------------------------------------------------------------------------|------------------------------|-------------------------------------------------|-----|
|        | Kart ekle<br>(kartın altına eklenir)                                                                              |                              | Ctrl + Shift + R                                | (i) |
|        | Sonraki taraf veya kart                                                                                           |                              | Sekme                                           |     |
|        | Kartı yukarı/aşağı taşı                                                                                           |                              | Alt + ↑/↓                                       |     |
|        | Resim galerisini açmak için<br>(resimler arasında Sekme (Tab) tüşüyla geçiş yapıp resmi seçmek için Enter'a basıı | n)                           | Ctrl + Shift + I                                |     |
|        | Resim yükle                                                                                                    |                              | Ctrl + Shift + U                                |     |
|        | Otomatik önerileri aç/kapat                                                                                       |                              | Ctrl + Shift + A                                |     |
|        | Ses kayıt özelliğini açmak için                                                                                   |                              | Ctrl + Shift + O                                |     |

Çalışma setlerini daha hızlı oluşturmak için klavye kısayollarına buradan ulaşabiliriz.

| *     | <b>Bir görseli ekle ve etiketle</b><br>İstediğiniz herhangi bir resmi sürükleyip bırakın veya <b>bir resim seç</b> . |   |
|-------|----------------------------------------------------------------------------------------------------|---|
| 1     | =                                                                                                    |   |
|       | I                                                                                                    |   |
| TERİM | TANIM                                                                                                    | _ |
| 2     | A S & A S =+ OGRETMEN                                                                                                |   |
|       | l l                                                                                                    |   |

Sözel set oluşturmak için, terim ve tanım alanlarına metin girişi yapmamız yeterlidir.

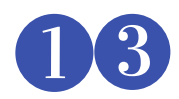

## Kendi İçeriğinizi Oluşturun

|   | Arkadasınızın e-posta adresi               |
|---|--------------------------------------------|
|   | LÎNKÎ E-POSTAYLA PAYLAŞ                    |
| 2 | https://quizlet.com/_7ngttj?x=1qqt&i=b35eb |
|   | Google Classroom'da paylaş                 |
|   | C Remind'da paylaş                         |
|   | Sınıfa veya klasöre ekle                   |

Bu sayede tek bir set ile birden fazla etkinlik türüne ait örnek hazırlamış olduk.

Dinle-Yaz

E Test

OYUNLAR

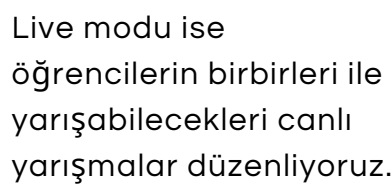

| P Yerçekimi | < Geri                                            | Nasıl oynamal<br>Oğrencilerinizin görmesini istediğiniz soru ve | k istersiniz? | çebilirsiniz.                                         |
|-------------|---------------------------------------------------|-----------------------------------------------------------------|---------------|-------------------------------------------------------|
|             | Ara renktir. Kırmızı i<br>mavinin karıştırılmasıy | le Pembe<br>/la                                                 | Pembe         | Ara renktir. Kırmızı ile<br>mavinin karıştırılmasıyla |
|             | a) Pembe                                          | a) Ara renktir. Kırmızı ile mavi                                |               |                                                       |
|             | b) Kirmizi                                        | b) Üç ana renkten biridir. Yeş                                  |               |                                                       |
|             | c) Mavi 🖑                                         | c) 3 ana renkten biridir. Kırmı                                 |               |                                                       |
| Ŷ           | d) Yeşil                                          | d) 3 ana renkten biridir. Kırmı                                 |               |                                                       |
|             | Seç                                               | Seç                                                             | Seç           | Seç                                                   |

Soruların hangi kombinasyonda gelmesini istediğimize karar veriyoruz.

Hazırladığımız seti "Oluştur" dedikten sonra sınıfımızla paylaşabiliriz ya da klasöre ekleyebiliriz.

| Quizlet                          | Q Ara                                                        |
|----------------------------------|--------------------------------------------------------------|
| Re                               | enkler                                                       |
|                                  | ÇALIŞ<br>C: Offen<br>→ Kartlar<br>Vaz<br>N Dinle-Yaz<br>Test |
| irleri ile<br>canlı<br>hliyoruz. | OYUNLAR<br>Eşleştir<br>Ə Yerçekimi<br>() LIVE                |

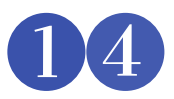

## Kendi İçeriğinizi Oluşturun

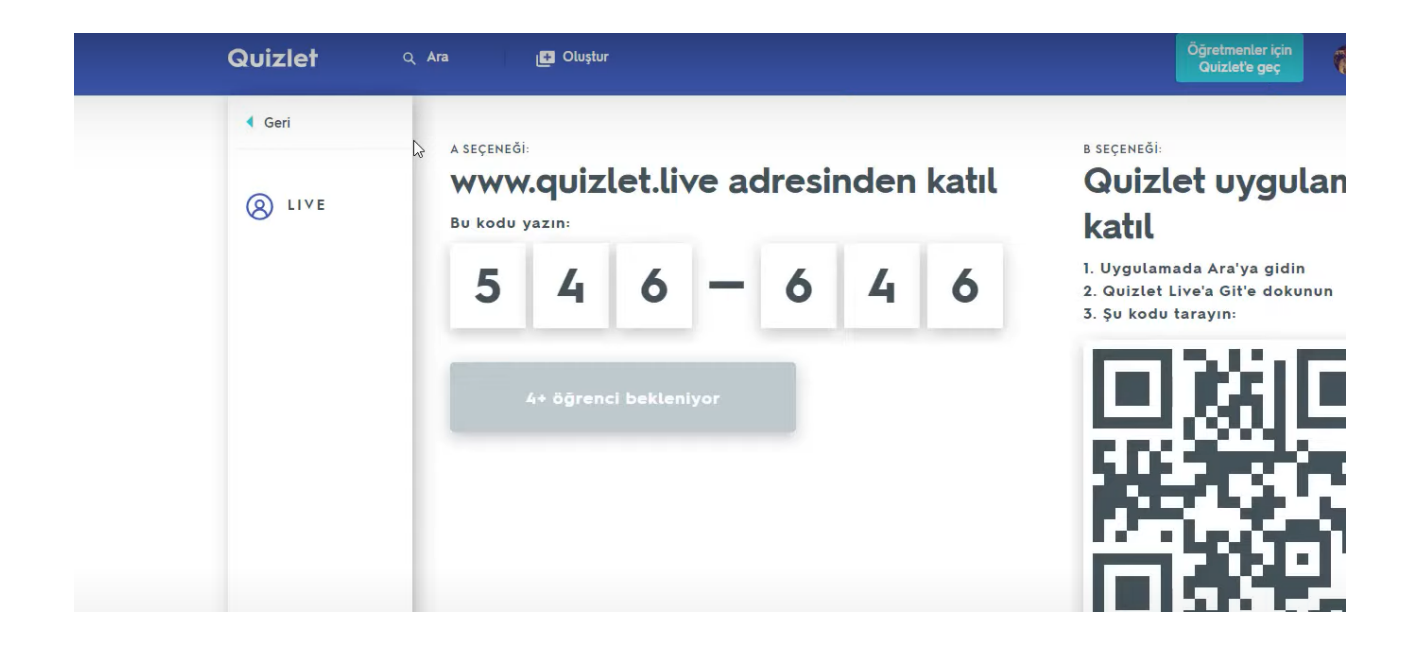

Kombinasyonu seçtikten sonra verilen kodu en az 4 kişi olacak şekilde öğrencilerle paylaştıktan sonra yarışmamıza başlıyoruz.

- Tüm öğrenciler katıldıktan sonra Quizlet, öğrencileri otomatik olarak gruplandırıyor.
- Öğretmen isterse takımları karıştırabilir veya tekrar kurabilme yetkisine sahip.
- Oyun başladığında ise gruptaki her üyenin ekranında soru beliriyor.
- Soru aynı ancak doğru şık sadece üyelerden birinin ekranında yer alıyor.
- Bu durumda takımdaki diğer üyeler doğru şıkkın kendilerinde olmadığından emin olup herhangi bir seçeneği işaretlememeli aksi takdirde tüm ilerlemeleri sıfırlanır.
- Doğru şık kimdeyse o işaretleme yapmalı ve bir sonraki soruya takım olarak geçmeliler.
- Quizlet'in bu özelliği kendisini diğer takım oyunlarından ayırıyor. (Örneğin Kahoot'ta tüm şıkların herkesin ekranına düşmesi gibi)
- Aynı zamanda güven, işbirliği gibi takım becerileri bu öğrenme sayesinde bütünleşiyor.

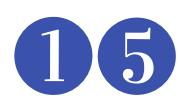

## Erişilebilirlik

- Uygulamayı edinmek ve kullanmak ücretsizdir ancak her uygulamada olduğu gibi ekstra özellikler için (örn çalışma seti oluştururken galeriden resim eklemek) pro versiyonları mevcuttur.
- Quizlet' in iOS ve Android için uygulamalarının olup çeşitli cihazlarda kullanılabildiği gibi web sitesi de hem Windows hem de Mac bilgisayarlarda çok sayıda tarayıcıyla birlikte kullanabilir.
- Mobil uygulaması 7 moddan yalnızca 5'i ile uyumludur. Bunlar: Öğren, Yaz, Kartlar, Test Et ve Eşleştir'dir.
- Cevrimdışı çalışılabilir ve web sitesiyle senkronize edildiğinde her yerde çalışabilir.
- Çevrimdışı çalışın ve web sitesiyle senkronize edin, böylece öğrenciler her yerde çalışabilir.

|                            | yerde çalışabilirsin |                    |          |                    |  |  |  |  |
|----------------------------|----------------------|--------------------|----------|--------------------|--|--|--|--|
| ∎∎<br>← Set                |                      |                    |          | 54 0 1041<br>/ 🖿 < |  |  |  |  |
| 27 terim 🔒 brys<br>Başkent | nlopuck ÖÖRETME      | н                  |          |                    |  |  |  |  |
| 00REN                      | E KARTLAR            | . <u>//</u><br>yaz | Eșleștir | TEST               |  |  |  |  |
| Almanya                    | B                    | erîn               |          | •0 ☆               |  |  |  |  |
| Inglitere                  | L                    | ondra              |          | ● ☆                |  |  |  |  |
| Fransa                     | P                    | aris               |          | •0 \$              |  |  |  |  |
| Ispanya                    | N                    | fadrid             |          | ● ☆                |  |  |  |  |
| Portekiz                   | L                    | izbon              |          | •0 ☆               |  |  |  |  |
| Arusturya                  |                      | lyana              |          | •) ☆               |  |  |  |  |
| Macaristan                 | B                    | udapește           |          | •0 ☆               |  |  |  |  |

İstediğin her

#### Resimler çok şey anlatır inizi kendi seçtiğiniz resimlerle düzenleyebilirsiniz Oğretmenler için Quizlet Plus <del>\$47,88/yıl</del> **\$4,78/yıl** \$4,78/vıl ÖĞRETMENLERE ÖZEL SÜPER GÜÇLER Çoktan seçmell sorular Öğrencilerinize özel çoktan se Özel resimler ve ses kayıtları özel coktan secmeli sorularla öğrenmevi bir Farklı öğrenme yönter teklemek icin kendi resimlerinizi ve ses kayıtlarınızı ekleyebilirsi üst seviyeye çıkarın Öğrenci ilerleme durumunu takip edebilirsiniz Zengin metin formati ekleyebilirsiniz 6 Her güzel şeyin bir

bedeli vardır...

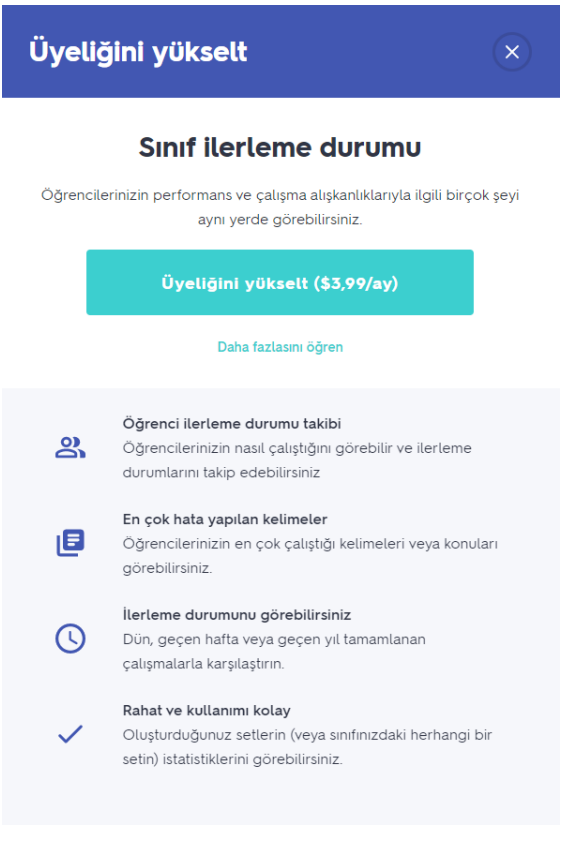

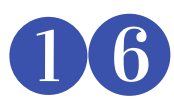

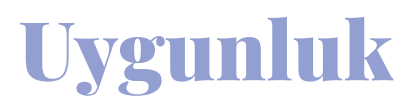

#### WEB / MOBIL UYGULAMA UYGUNLUK

| Mod          | Tanım                                                                                                    | Uygunluk    |
|--------------|----------------------------------------------------------------------------------------------------|-------------|
| Öğren        | Öğrenciler kelimeleri ve anlamlarını birden çok<br>yöntemle öğrenebilirler.                                                         | Uygun       |
| Kartlar      | Kullanıcılara her terim için fare ile çevrilebilir "kart"<br>gösterilir.                                                            | Uygun       |
| Yaz          | Öğrencilerden terimlerin veya terimlerin tanımlarını<br>yazmaları istenir.                                                          | Uygun       |
| Dinle - Yaz  | Terim sesli olarak okunur ve kullanıcılar terimi doğru<br>yazımla yazmalıdır.                                                       | Uygun Değil |
| Test         | Öğrenciler farklı soru çeşitleri ile kendini deneyebilir.                                                                           | Uygun       |
| Eşleştir     | Kullanıcılara dağınık terimlerden oluşan bir ızgara<br>sunulur. İlişkili tanımlarının üzerine sürükleyerek oyun<br>tamamlanır.      | Uygun       |
| Yerçekimi    | Tanımlar, asteroitler şeklinde ekranda aşağı doğru<br>kayar. Kullanıcı, tanımla birlikte gelen terimi dibe<br>ulaşmadan yazmalıdır. | Uygun Değil |
| Quizlet Live | Quizlet kullanıcısı (genellikle bir öğretmen) sınıfını<br>takımlara ayırır veya oyunu öğrencilerle bireysel<br>olarak oynar.        | Uygun Değil |

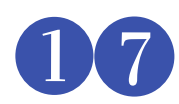

## Kaynakça 💱

- (2021, 13 Ekim). Quizlet. In Vikipedi, Özgür Ansiklopedi . Erişim tarihi: 18:49, 22 Kasım 2021, https://en.wikipedia.org/w/index.php?title=Quizlet&oldid=1049717485
- Sanosi, A. (2018). The Effect of Quizlet on Vocabulary Acquisition. Asian Journal of Education and e-Learning (ISSN: 2321 2454) Volume 06– Issue 04, August 2018
- quizlet.com

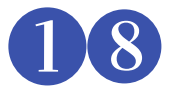